### 1. iSupplier Portal Home Page

This is the first page you will see once logged into your iSupplier portal, this page shows the responsibilities assigned to your company. iSupplier Portal Full Access includes the Administration tab, which required to setup your company's profile the other link is for Sourcing only, which you can assign to another user that you wish to have access to contracting opportunities but not your company's setup. Click on the "iSupplier Portal Full Access" link to go to the working page.

| Oakland                            | Production E-Business Suite             |      | *       | ₽    |       |
|------------------------------------|-----------------------------------------|------|---------|------|-------|
| terprise Search Contract Documents |                                         |      | Go      |      | Searc |
| ome                                |                                         |      |         |      |       |
| Navigator                          | Worklist                                |      |         |      |       |
| Personalize                        |                                         |      |         | Full | List  |
|                                    | 🐹 😂 🖻 🔅 🗸 💷                             |      |         |      |       |
| Isupplier Portal Full Access       | From                                    | Туре | Subject | Sent | Due   |
| Course to Day Supplier View        | There are no notifications in this view |      |         |      |       |

## 2. <u>Supplier Home Page</u>

In this page, you will see the "Administration" link. Please click on this link.

| <b>SAR</b>    | C         | ity of<br>Daklaı | nd           |          | iSupplie | r Portal | 冷              | 8 | *        | ¢ |
|---------------|-----------|------------------|--------------|----------|----------|----------|----------------|---|----------|---|
| Supplier Home | Orders    | Shipments        | Negotiations | Planning | Finance  | Product  | Administration | * |          |   |
| Search PO N   | lumber    | v                |              |          | Go       |          |                |   |          |   |
|               |           |                  |              |          |          |          |                |   |          |   |
| Not           | ificatior | าร               |              |          |          |          |                |   | Full Lis | t |

# 3. Administration Page

In this page you will have access to setup your company's profile.

The "General" page is where you can attach documentations such as W9 or other documentations required as part of "Certification for the City of Oakland".

| olier Home Orders Ship                                                  | ments Negotiations Plar                                                      | ining Finance Pro        | duct Admini | stration |       |                        |           |  |
|-------------------------------------------------------------------------|------------------------------------------------------------------------------|--------------------------|-------------|----------|-------|------------------------|-----------|--|
| ofile Management                                                        |                                                                              |                          |             |          |       |                        |           |  |
| General                                                                 | General 🖌                                                                    |                          |             |          |       |                        |           |  |
| Company Profile                                                         | c                                                                            | Organization Name        | MACCAM      |          |       | DUNS Number            | 234567890 |  |
| Sompany Fronte                                                          |                                                                              | Supplier Number          | 95359       |          | Тах   | Registration Number    | 123456789 |  |
| Organization                                                            | Par                                                                          | Alias                    |             |          | Court | Taxpayer ID            | 123456781 |  |
| Address Book                                                            | Paren                                                                        | t Supplier Number        |             |          | Coun  | ay of tax Registration |           |  |
| Contact Directory                                                       | Attachments                                                                  |                          |             |          |       |                        |           |  |
| Business Classifications                                                | Search                                                                       |                          |             |          |       |                        |           |  |
|                                                                         |                                                                              |                          |             |          |       |                        |           |  |
| Product & Services                                                      | Name along the second in the                                                 | a las ana iti sa         |             |          |       |                        |           |  |
| Product & Services                                                      | Note that the search is car<br>Title                                         | se insensitive           | Go          |          |       |                        |           |  |
| Product & Services<br>Banking Details                                   | Note that the search is car<br>Title                                         | se insensitive<br>ptions | Go          |          |       |                        |           |  |
| Product & Services<br>Banking Details<br>Payment & Invoicing            | Note that the search is car<br>Title<br>Show More Search C                   | ptions                   | Go          |          |       |                        |           |  |
| Product & Services<br>Banking Details<br>Payment & Invoicing<br>Surveys | Note that the search is car<br>Title<br>Show More Search O<br>Add Attachment | ptions                   | Go          |          |       |                        |           |  |

# 4. Organization Page

This page holds your tax information.

| Cit<br>Oa                 | y of<br>kland                | iSupplier Portal    | 冷              | ⊗ ★               | ¢ 👍                  | Logged In As<br>WEDODEMO2008 |
|---------------------------|------------------------------|---------------------|----------------|-------------------|----------------------|------------------------------|
| Supplier Home Orders Ship | ments Negotiations Planning  | Finance Product     | Administration |                   |                      |                              |
| Profile Management        |                              |                     |                |                   |                      |                              |
| General                   | Organization 🧡               |                     |                |                   |                      |                              |
| Company Profile           | D-U-N-S N                    | umber 234567890     |                |                   |                      |                              |
| Organization              | Туре с                       | of Firm Association | 2              | 9                 |                      |                              |
| Address Dark              | Year Entity Estab            | blished 2009        |                |                   |                      |                              |
| Address Book              | Other Offices outside of O   | akland Sample Exte  | ernal Supplier |                   |                      |                              |
| Contact Directory         |                              |                     |                |                   |                      |                              |
| Business Classifications  |                              |                     |                | 1                 |                      |                              |
| Product & Services        | Total Employees <del>×</del> |                     |                |                   |                      |                              |
| Banking Details           | Oakland Total 50             | 000                 |                | Company Total     | 5000                 |                              |
| Payment & Invoicing       | Oakland Total Type           | stimated <b>v</b>   | Con            | npany Total Type  | Estimated <b>•</b>   |                              |
| Surveys                   | Tax and Financial Infor      | mation              |                |                   |                      |                              |
| a a                       | Taxpayer ID                  | 123456781           |                | Analysis Ye       | ear 2009             |                              |
|                           | Tax Registration Num         | 123456789           |                | Currency Preferer | USD : US Dolla       | ar 🔄 Q                       |
|                           | Fical Var End                | VAT Number.         |                | Annual Reven      | ue 0                 |                              |
|                           | FISCAL TEAL ENG              | Federal Agency      |                | Potential Reven   | ue 0                 |                              |
|                           |                              | eac. arrigency      |                |                   | For next fiscal year |                              |

#### 5. Address Book Page

This page is use for RFQ notification and Payment site by the City of Oakland. It is vital that you have the correct information in the address book. It is also important that you designate an address site for RFQ notification only or the system will pick at random which site to notify during RFQ process.

| Ci<br>Oa                 | ty of<br>akland               | iSupplier Portal | ĥ                               | 0                | *  | ¢ - | Logged In As<br>WEDODEMO2008@GN | IAIL.COM | 9      |
|--------------------------|-------------------------------|------------------|---------------------------------|------------------|----|-----|---------------------------------|----------|--------|
| Supplier Home Orders Shi | ipments Negotiations Planning | Finance Product  | Administration                  |                  |    |     |                                 |          |        |
| Profile Management       |                               |                  |                                 |                  |    |     |                                 |          |        |
| General                  | Address Book 🧲                |                  |                                 |                  |    |     |                                 |          |        |
| Company Profile          | Create   💢 😂 🖪 🔅              | ▼ III ▼          |                                 |                  |    |     |                                 |          |        |
|                          | Address Name 🔺                |                  | Address Deta                    | ils              |    |     | Updat                           | e 🧖      | Remove |
| Organization             | 7011 HAYVENHURS               |                  | 7011 HAVENHU<br>VAN NUYS, CA    | JRST AV<br>94612 | E  |     | 1                               |          | Ì      |
| Address Book             | REMIT                         |                  | 250 FHO Plaza<br>Oakland, CA 94 | Suite 33<br>1612 | 41 |     | 1                               |          | Ì      |
| Contact Directory        | RFQ                           |                  | 250 FHO Plaza<br>Oakland, Ca 94 | Suite 33<br>607  | 41 |     | 1                               | ,        | 1      |
| Business Classifications | 4                             |                  |                                 |                  |    |     |                                 |          | · →    |
| Product & Services       |                               |                  |                                 |                  |    |     |                                 |          |        |

#### 6. Contact Directory Page

This page shows your active and inactive users in the system. Use this page to manage and assign your company's users and their responsibilities in the iSupplier portal.

| <i>新</i> 降           | City<br>Oal | v of<br>cland     | iS             | upplier Portal |                | $\otimes$         | * 🌣         | <b>↓</b> <sup>1</sup> | Logged In | As WEDODEMO2 | 008@GMAIL.C | ом →[  |
|----------------------|-------------|-------------------|----------------|----------------|----------------|-------------------|-------------|-----------------------|-----------|--------------|-------------|--------|
| Supplier Home Orders | Shipme      | ents Negotiation: | s Planning Fir | nance Product  | Administration |                   |             |                       |           |              |             |        |
| Profile Management   |             |                   |                |                |                |                   |             |                       |           |              |             |        |
| General              |             | Contact Di        | rectory : Ac   | tive Contac    | sts 栏          |                   |             |                       |           |              |             |        |
| Company Profile      |             | Create   💢        | 2 🖻 🔅 🔻 🛛      | 11             |                |                   |             |                       |           |              |             |        |
|                      |             | First Name 🛆      | Last Name 🛆    | Supplier Name  | e 🔺 Phone Nu   | imber $	riangleq$ | Email 🛆     |                       | Status 🛆  | User Account | Addresses   | Update |
| Organization         |             | ZGRADIC           | NICK           | MACCAM         |                |                   |             |                       | Current   |              |             | 1      |
| Address Book         |             | D                 | М              | MACCAM         | 510-238-76     | 43                | wedodemo200 | )8@gmail.cor          | n Current | v 🖊          |             | 1      |
| Contact Director     | у 📕         | Intern            | MCM            | MACCAM         |                |                   | mcmgroup3@  | gmail.com             | Current   | v 🖌          |             | 1      |

#### 7. Business Classifications Page

This page will show your local certification with the City of Oakland.

| Oal                                                                                                    | kland                                                                                                    | Supplier Portal                                                 |                             | ‡<br>•  | Logged In As<br>WEDODEMO200 | 08@GMAIL.COM         | ?                       | ÷              |
|----------------------------------------------------------------------------------------------------|----------------------------------------------------------------------------------------------------|-----------------------------------------------------------------|-----------------------------|---------|-----------------------------|----------------------|-------------------------|----------------|
| Ipplier Home Orders Shipm                                                                                                | nents Negotiations Planning F                                                                                                    | Finance Product Admi                                            | nistration                  |         |                             |                      |                         |                |
| Profile Management                                                                                                    |                                                                                                    |                                                                 |                             |         |                             |                      |                         |                |
| General                                                                                                    | Business Classificat                                                                                                    | tions 🔶                                                         |                             |         |                             |                      |                         |                |
| Company Profile                                                                                                    |                                                                                                    |                                                                 |                             |         |                             |                      | Cancel                  | Save           |
| Organization                                                                                                    | Certification                                                                                                    |                                                                 |                             |         |                             |                      |                         |                |
| Address Book                                                                                                    |                                                                                                    |                                                                 |                             |         |                             |                      |                         |                |
|                                                                                                    | I certify that I have reviewe                                                                                                    | ed the classification below a                                   | nd they are current and acc | curate. |                             |                      |                         |                |
| Contact Directory                                                                                                    | Last Certified                                                                                                    | ed the classification below a<br>By                             | nd they are current and acc | curate. |                             |                      |                         |                |
| Contact Directory Business Classifications                                                                               | I certify that I have reviewe     Last Certified     G'TIP Date format example: 31                                                                                                    | ed the classification below a<br><b>By</b><br>Jan-2017          | nd they are current and acc | curate. |                             |                      |                         |                |
| Contact Directory Business Classifications Product & Services                                                            | I certify that I have reviewe Last Certified ITP Date format example: 31-                                                                                                    | ed the classification below a<br>By<br>Jan-2017                 | nd they are current and acc | curate. |                             |                      | Rows                    | 1 to 17        |
| Contact Directory Business Classifications Product & Services Banking Details                                            | Last Certified<br>♥ TIP Date format example: 31-<br>♥ 2 3 3 4 3 3 4 1 1 1 1 1 1 1 1 1 1 1 1 1 1                                                                                                    | ed the classification below a<br>By<br>Jan-2017<br>Applicabl    | nd they are current and acc | urate.  | Certificate<br>Number       | Certifying<br>Agency | Rows<br>Expirat<br>Date | 1 to 17<br>ion |
| Contact Directory<br>Business Classifications<br>Product & Services<br>Banking Details                                   | Last Certified<br>TP Date format example: 31-,<br>Classification<br>Otto Apply for SLBE (Small Loca<br>Enterprise) certification                                                                                                    | ed the classification below a By Jan-2017 Applicabl al Business | e Ownership Type            | urate.  | Certificate<br>Number       | Certifying<br>Agency | Rows<br>Expirat<br>Date | 1 to 17        |
| Contact Directory<br>Business Classifications<br>Product & Services<br>Banking Details<br>Payment & Invoicing            | Cettify that I have reviewed Last Certified TIP Date format example: 31-, Classification Classification Otto. Apply for SLBE (Small Loca Enterprise) certification Otto. Apply for VSLBE (Cetting Linguistics) Otto. Apply for VSLBE (Cetting Linguistics) Otto. Apply for VSLBE (Cetting Lin | By Jan-2017 Applicabl al Business                               | e Ownership Type            | urate.  | Certificate<br>Number       | Certifying<br>Agency | Rows<br>Expirat<br>Date | 1 to 17<br>ion |
| Contact Directory<br>Business Classifications<br>Product & Services<br>Banking Details<br>Payment & Invoicing<br>Surveys | Cast Certified Last Certified Last Certified TIP Date format example: 31-, Classification Old. Apply for SLBE (Small Loca Enterprise) certification Old. Apply for VSLBE (Very Small Business Enterprise) Certification Old. Apply for UPG (Locally Proc Oct. Apply for LPG (Locally Proc Oct. Apply for LPG (Locally Proc Oct. Apply for | By Jan-2017  Applicabl al Business n duced Goods)               | e Ownership Type            | urate.  | Certificate<br>Number       | Certifying<br>Agency | Rows<br>Expirat<br>Date | 1 to 17        |
| Contact Directory<br>Business Classifications<br>Product & Services<br>Banking Details<br>Payment & Invoicing<br>Surveys | Cettify that I have reviewed Last Certified CIIP Date format example: 31-, Classification OI0. Apply for SLBE (Small Loca Enterprise) cettification OI1. Apply for USLBE (Very Small Business Enterprise) cettification OI2. Apply for LPG (Local Busine cettification OI2. Apply for LBE (Local Busine Cieterifien)                                                                                                    | ess Enterprise)                                                 | d they are current and acc  | urate.  | Certificate<br>Number       | Certifying<br>Agency | Rows<br>Expirat<br>Date | 1 to 17        |
| Contact Directory<br>Business Classifications<br>Product & Services<br>Banking Details<br>Payment & Invoicing<br>Surveys | Cestify that I have reviewed Last Certified  TIP Date format example: 31-,  Classification  O10. Apply for SLBE (Small Loca Enterprise) certification  O11. Apply for USLBE (Very Small Business Enterprise) certification  O12. Apply for LPG (Local) Proc certification  C00. Apply for LBE (Local Busine C00. Apply for LBE (Local Busine C00. Apply for LBE (Local Bus | ess Enterprise)                                                 | d they are current and acc  | urate.  | Certificate<br>Number       | Certifying<br>Agency | Rows<br>Expirat<br>Date | 1 to 17<br>ion |

#### 8. Products and Services Page

This page is for your Products and Services that your company provides to the City of Oakland. The City of Oakland uses this page to notify suppliers of current RFQs that matches the company's codes.

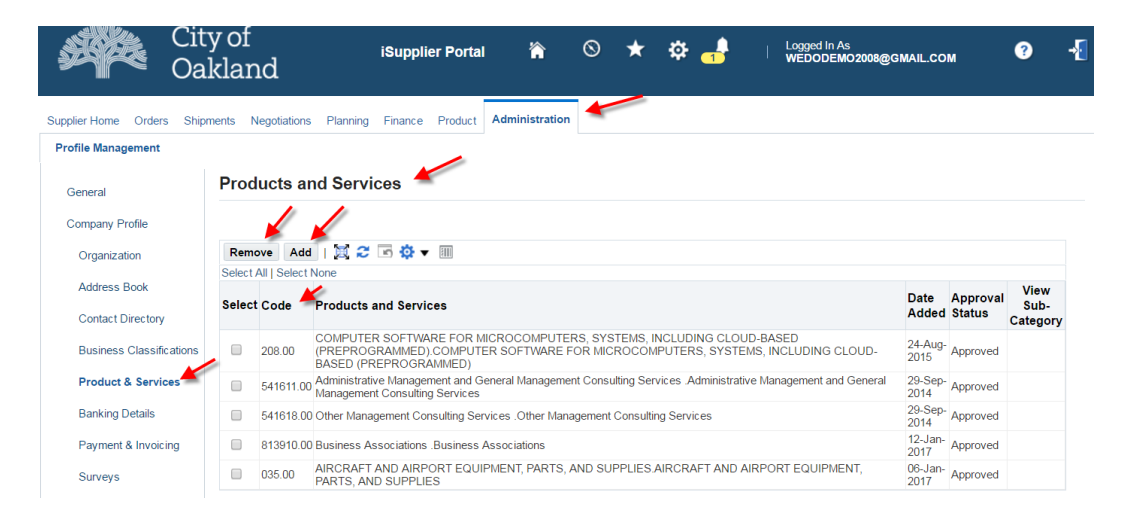